# **MAC Troubleshooting Steps**

# Version 2.0

## Last Updated: November 16, 2015

Please ensure that the latest version of Java is installed on your system. This will ensure you have the latest security patches for your instance. The latest versions can be found on the Oracle.com website or by going to <a href="https://www.java.com">www.java.com</a>. If you encounter problems launching SATERN training using a MAC, the following tips may assist you:

**Enabling Applet Plug-in and Web Start Applications** On the new version of the Java utility for MACs (not just Mountain Lion), there is a checkbox which is by default **UNCHECKED**. The checkbox needs to be checked, or Java will not run any run-time environments. The directions and screenshot are included below:

- 1. Open the Applications folder
- 2. Open the Utilities folder

3. Open the JAVA Preferences and select the check box **Enable applet plug-in and Web Start applications** 

| _              |                         | General Security         | Network Ad             | vanced                               |
|----------------|-------------------------|--------------------------|------------------------|--------------------------------------|
|                |                         | Enable applet plug-      | in and Web Start a     | pplications                          |
| Java a<br>use. | pplications, applets, a | and command line tools u | se this order to deter | mine the first compatible version to |
| On             | Name                    | Vendor                   | CPU-Type               | Version                              |
| M              | lava SE 6               | Apple Inc.               | 32-bit                 | 1.6.0 35-b10-428                     |
|                | Java SE 6               | Apple Inc.               | 64-bit                 | 1.6.0_35-b10-428                     |
|                |                         | Drag to chang            | e the preferred order  |                                      |

## Java – Accessing the Java Console

Apple has removed the Java Preferences.app application in the more recent upgrades, which prevents content from being shown in SATERN when using these versions on a Mac with OS.

To correct this issue, please reference the information provided on Apple's support website: http://support.apple.com/kb/HT5559?viewlocale=en\_US&locale=en\_US

- 1. Open **Terminal**, located in the Utilities folder.
- 2. Enter this command, then press the Return or Enter key:

#### sudo mkdir -p /Library/Internet\ Plug-Ins/disabled

3. Enter this command, then press the Return or Enter key:

#### sudo mv /Library/Internet\ Plug-Ins/JavaAppletPlugin.plugin /Library/Internet\ Plug-Ins/disabled

4. Enter this command, then press the Return or Enter key:

sudo In -sf /System/Library/Java/Support/Deploy.bundle/Contents/Resources/JavaPlugin2\_NPAPI.plugin /Library/Internet\ Plug-Ins/JavaAppletPlugin.plugin

5. To re-enable Java SE Web Start, enter this command, then press the Return or Enter key:

sudo In -sf /System/Library/Frameworks/JavaVM.framework/Commands/javaws /usr/bin/javaws

### Enabling Java with MAC OS

To enable Java with MAC OS and Firefox:

- 1. Go to the General tab
- 2. Select Manage Add-ons
- 3. Select Plugins
- 4. Ensure the Java Applet Plugin is enabled

See the screenshot below:

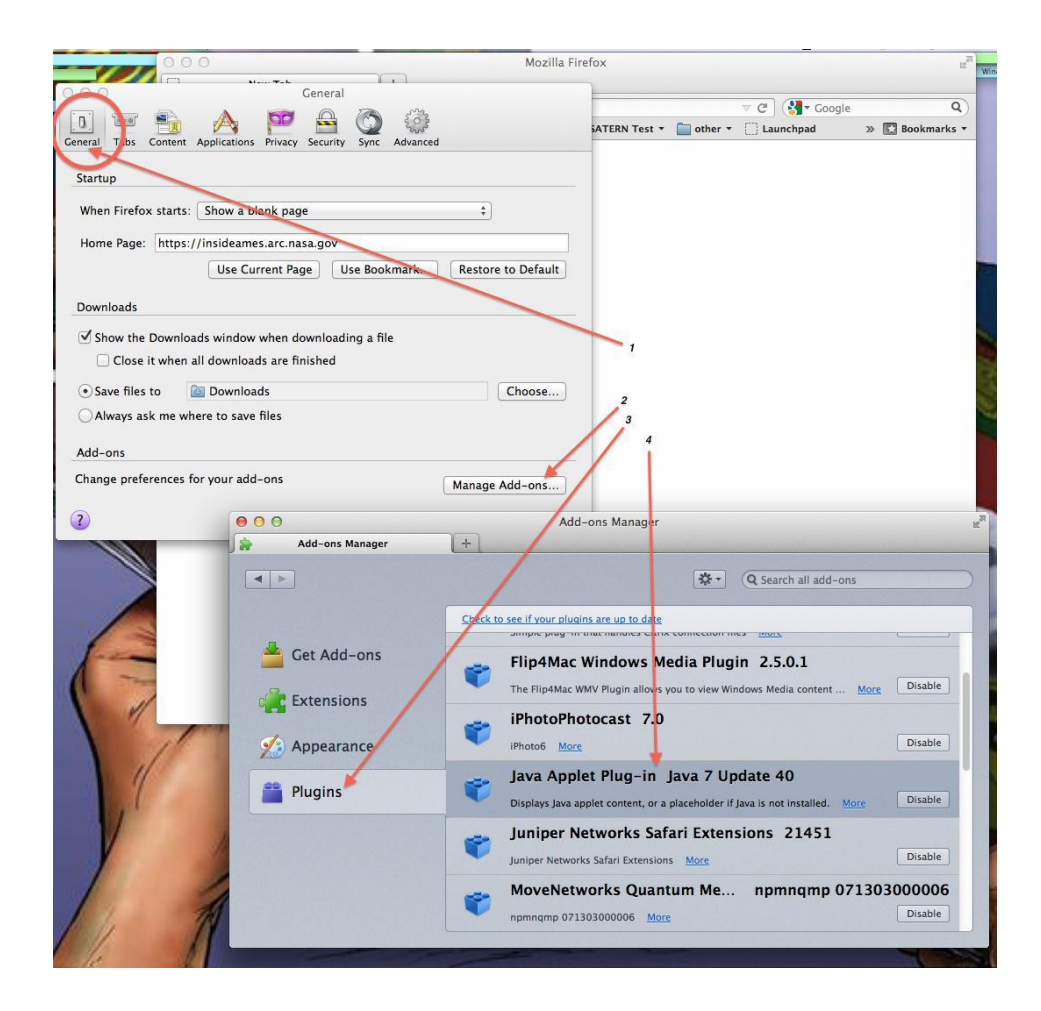

A new note for the most current versions of Java - in the Security tab window of the Java prefs, there is no longer a "Medium" setting, which allows untrusted certificates. As a result, the lowest setting available is "High", which does not allow untrusted certificates.

To add SATERN to the list of trusted sites, please follow these instructions:

- 1. Click the Apple logo on the top-left of the screen and select System Preferences from the dropdown menu.
- 2. Click the Java icon.

| 00                |                                    |                 | System P             | references            |                       |                       |               |
|-------------------|------------------------------------|-----------------|----------------------|-----------------------|-----------------------|-----------------------|---------------|
|                   | Show All                           |                 |                      |                       |                       | Q                     |               |
| Personal          |                                    |                 |                      |                       |                       |                       |               |
| General           | Desktop &<br>Screen Saver          | Dock            | Mission<br>Control   | Language<br>& Text    | Security<br>& Privacy | Spotlight             | Notifications |
| Hardware          |                                    |                 |                      |                       |                       |                       |               |
| CDs & DVDs        | Displays                           | Energy<br>Saver | Keyboard             | Mouse                 | Trackpad              | Print & Scan          | Sound         |
| Internet &        | Wireless                           |                 |                      |                       |                       |                       |               |
| iCloud            | @<br>Mail, Contacts<br>& Calendars | Network         | Bluetooth            | Sharing               |                       |                       |               |
| System            |                                    |                 |                      |                       |                       |                       |               |
| Users &<br>Groups | Parental<br>Controls               | Date & Time     | Software<br>Update   | Dictation<br>& Speech | ()<br>Time Machine    | Accessibility         | Startup Disk  |
| Other             |                                    |                 |                      |                       |                       |                       |               |
| Flash Player      | Flip4Mac                           | Java            | NTFS for<br>Mac OS X | Seagate<br>Dashboard  | Symantec<br>QuickMenu | Symantec<br>QuickMenu |               |

3. The Java Control Panel will open in a separate window. Click on the "Security" tab.

| \varTheta 🕙 🔿 Java Control Panel                                                                                                    |                                              |
|----------------------------------------------------------------------------------------------------|----------------------------------------------|
| General Update Java Security Advanc                                                                                                    | ed                                           |
| About                                                                                                    |                                              |
| View version information about Java Control Panel.                                                                                              |                                              |
|                                                                                                    | About                                        |
| Network Settings                                                                                                    |                                              |
| Network settings are used when making Internet connections. By<br>the network settings in your web browser. Only advanced users sh<br>settings. | default, Java will use<br>would modify these |
| Ne                                                                                                    | twork Settings                               |
| Temporary Internet Files                                                                                                    |                                              |
| Files you use in Java applications are stored in a special folder for<br>later. Only advanced users should delete files or modify these set     | quick execution<br>ings.                     |
| Settings                                                                                                    | View                                         |
| Java in the browser is enabled.                                                                                                    |                                              |
| See the Security tab                                                                                                    |                                              |
|                                                                                                    |                                              |
|                                                                                                    |                                              |
|                                                                                                    |                                              |
|                                                                                                    |                                              |
|                                                                                                    |                                              |
|                                                                                                    |                                              |
|                                                                                                    |                                              |
| ОК                                                                                                    | ancel Apply                                  |

4. Click on the "Edit Site List..." button

| 0 0                                                                        | Java Control Panel                                                       |                                                |
|----------------------------------------------------------------------------|--------------------------------------------------------------------------|------------------------------------------------|
| General                                                                    | Update Java Security                                                     | Advanced                                       |
| ☑ Enable Java content in t                                                 | he browser                                                               |                                                |
| Security level for applicati                                               | ons not on the Exception Site li                                         | st                                             |
| 🔘 Very High                                                                |                                                                          |                                                |
| Only Java applications<br>allowed to run, and on                           | identified by a certificate from<br>Iy if the certificate can be verifi  | a trusted authority are<br>ed as not revoked.  |
| 💽 High                                                                     |                                                                          |                                                |
| Java applications ident<br>to run, even if the revo                        | tified by a certificate from a true<br>ocation status of the certificate | sted authority are allowed cannot be verified. |
| Exception Site List<br>Applications launched f<br>appropriate security pro | rom the sites listed below will b<br>mpts.                               | e allowed to run after the                     |
| https://itsctest.msfc.nasa.                                                | gov/                                                                     | Edia Cias Lisa                                 |
| https://saterninasai.gov/                                                  |                                                                          | Edit Site List                                 |
| View the active Deployme                                                   | nt Rule Set                                                              |                                                |
|                                                                            | Restore Security Prompts                                                 | Manage Certificates                            |
|                                                                            |                                                                          |                                                |
|                                                                            | ОК                                                                       | Cancel Apply                                   |

5. Click the "Add" button on the Exception Site List window and type <u>https://satern.nasa.gov/</u> and press the Enter key.

Next, click the "OK" button and then on the Java Control Panel click the "OK" button again.

| 00                                                          | Exception Site List                                       |
|-------------------------------------------------------------|-----------------------------------------------------------|
| Applications launched from th the appropriate security prom | e sites listed below will be allowed to run after<br>pts. |
| U Location                                                  |                                                           |
| https://itsctest.msfc.nasa.go                               | ov/                                                       |
| https://satern.nasa.gov                                     |                                                           |
|                                                             |                                                           |
|                                                             |                                                           |
|                                                             |                                                           |
|                                                             |                                                           |
|                                                             |                                                           |
|                                                             | Add Remove                                                |
| 🕒 FILE and HTTP protocols a                                 | re considered a security risk.                            |
| We recommend using HTT                                      | PS sites where available.                                 |
|                                                             |                                                           |
|                                                             | OK Cancel                                                 |

For Macs alternative browsers can be used. Mozilla Firefox or Google Chrome often work better than Apple Safari because those browsers have their own internal methods for dealing with Active Content.

If you continue to have problems, contact the SATERN Help Desk at 877-NSSC-123 (877-677-2123) for support.